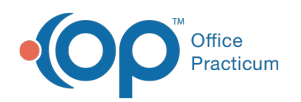

# Populate Loop 2310C on Electronic Claim File

Last Modified on 08/19/2022 8:15 am EDT

# About

Some payers require the Service Location to be populated in Box 2310C on claim files. There are two different ways to populate this Loop, Populate Agency Information and Populate Site Location information.

- Option 1: Populate Agency Information in Loop 2310C
  - Step 1: Select Option to Include Agency Info
  - Step 2: Confirm Agency Information
- Option 2: Populate Site Location information in Loop2310C
  - Step 1: Select Payer Format Type
  - Step 2: Confirm Provider Site ID

# **Option 1: Populate Agency Information in Loop 2310C**

#### Step 1: Select Option to Include Agency Info

- 1. Navigate to the Master Insurance List: Maintenance and Setup > Insurance > Insurance
- 2. Select the Insurance and click the  $\ensuremath{\text{OK}}$  button.
- 3. Click the Edit button.
- 4. Click the Page 3 tab.
- 5. Select the Include Agency Info in Loop 2310C on 837 checkbox.

| NS                                                                                                    | Maste                                                                                                    | r Insurano            | e Form - (MSTINSL)   |          |              | - • ×      |
|----------------------------------------------------------------------------------------------------|----------------------------------------------------------------------------------------------------|-----------------------|----------------------|----------|--------------|------------|
| Page                                                                                                    | e1                                                                                                    |                       | Page2                |          | Page3        |            |
| Page<br>Insurance ID / Nam<br>Display Name/NPL<br>First/Middle/Last<br>NPI<br>Taxonomy<br>Display Provider In<br>Include 2400 CN1<br>Include Agency info | e1 3<br>If a 3<br>If a 3 | AETNA<br>B loop on 83 | Page2                |          | Page3        |            |
|                                                                                                    |                                                                                                    |                       |                      |          | Prev Page    | Next Page  |
| Insurance List                                                                                                    | t Proc Cod                                                                                                    | e Caps                | Override PIN by Prog | Override | by Act Code  | Testing0   |
| Save Rev                                                                                                    | vert Delete                                                                                                    | Exit (Esc)            | 60 records to        | aded     | 07/12/2022 0 | 4:26:05 PM |

6. Click the Save button. The claim file will include the Agency's information.

Step 2: Confirm Agency Information

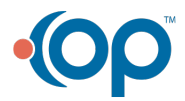

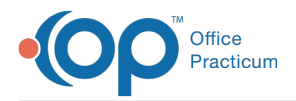

To confirm that the Agency information will display on the claim file when the Include Agency Info in Loop 2310C on 837 checkbox is selected, follow the steps below.

- 1. Navigate to the Master Agency Form: Maintenance and Setup > Agencies / Provider Network
- 2. Select the Agency and click the **OK** button. The Master Agency Form displays the Agency's Information.

| Master Agency Form - (MSTAGYL)  |                                                              |  |  |  |  |
|---------------------------------|--------------------------------------------------------------|--|--|--|--|
| Agency Number                   | 1 🗸                                                          |  |  |  |  |
| Agency Name                     | Test Agency                                                  |  |  |  |  |
| Address                         | 123 Test St                                                  |  |  |  |  |
| Address                         | 1st Floor                                                    |  |  |  |  |
| City / State / Zip              | Philadelphia PA 19128-                                       |  |  |  |  |
| Phone                           | (800)218-9916 Ext                                            |  |  |  |  |
| Type (S / B)                    |                                                              |  |  |  |  |
| Federal Tax ID No.              | 22222222                                                     |  |  |  |  |
| NPI No.                         | 123456789                                                    |  |  |  |  |
| Taxonomy Code                   | 12D34567                                                     |  |  |  |  |
| Next Highest Organization       |                                                              |  |  |  |  |
| PHP Provider Type 21 ID (PHP21) |                                                              |  |  |  |  |
| PHP Provider Type 77 ID (PHP77) |                                                              |  |  |  |  |
| PHP Provider Type _ID (PHP_DNT) |                                                              |  |  |  |  |
| MCPN ID / NAME                  |                                                              |  |  |  |  |
| User Id kbeneker                | Control Date/Time 05/25/2022 10:46:34 AN Override By Site ID |  |  |  |  |
| Add Edit Delete                 | Exit (Esc) < > > Agency List Override By Ins                 |  |  |  |  |

3. *(Optional)* Click the **Edit** button to make any changes and then click the**Save** button.

## Option 2: Populate Site Location information in Loop2310C

#### Step 1: Select Payer Format Type

To have the Site Location information populated in Loop 2310C, the payer must be set up with a Format Type of 24 or 25 in the payer setup.

- 1. Navigate to the Master Insurance List: Maintenance and Setup > Insurance > Insurance
- 2. Select the Insurance and click the OK button. The Master Insurance Form is displayed.
- 3. Click the Edit button.
- 4. On the Page 1 tab, click the Format Type drop-down and select the Format Type of 24 or 25.

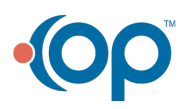

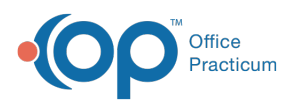

| 35 Master Insurance Form - (MSTINSL)                                             |                       |          |           |            |              |           |                     |   |                             |                     |
|----------------------------------------------------------------------------------|-----------------------|----------|-----------|------------|--------------|-----------|---------------------|---|-----------------------------|---------------------|
| Page1                                                                            |                       |          | Page2     |            |              | Page3     |                     |   |                             |                     |
| Insurance ID                                                                     | 3                     |          |           |            |              |           |                     |   |                             |                     |
| Party Type                                                                       | 4                     | ✓ M      | ledicaid  |            |              |           |                     |   |                             |                     |
| Format Type                                                                      | 24                    | ~ F      | IIPAA 83  | 37 Medicai | d MCPN       |           | 1                   |   |                             |                     |
| Format Type 2                                                                    |                       | <b>~</b> |           |            |              |           |                     |   |                             |                     |
| Insurance Name                                                                   | AETNA                 |          |           |            |              |           |                     |   |                             |                     |
| Address                                                                          | P.O. BOX 981106       |          |           |            |              |           |                     |   |                             |                     |
| City / State / Zip                                                               | EL PASO TX 79998- 110 |          |           |            |              |           |                     |   |                             |                     |
| Phone                                                                            | (888)632-             | 3862     |           |            | Fa           | х (       | ) -                 |   |                             |                     |
| Provider Number                                                                  | 123456                |          | Me        | edicare Me | edigap II    | D 12      | 235                 |   |                             |                     |
| Category                                                                         |                       | ~        |           |            |              |           |                     |   |                             |                     |
| Modifier                                                                         | [                     | ~        |           |            |              |           |                     |   |                             |                     |
| Payment Source Code                                                              |                       | -        |           |            |              |           |                     |   |                             |                     |
| Туре                                                                             | [                     | -        |           |            |              |           |                     |   |                             |                     |
| Enrollment Required                                                              |                       |          | Ę         | Inrollment | Pendin       | g 🗌       |                     | _ |                             |                     |
| Enrollment Effective Dates Beginning Ending<br>Patient's Condition Related To    |                       |          |           |            |              |           |                     |   |                             |                     |
| Employment 🗌 Auto Accident 🗋 State 🗾 Other Accident 🗌                            |                       |          |           |            |              |           |                     |   |                             |                     |
| Same Day Procedure Code                                                          |                       |          |           |            |              |           |                     |   |                             |                     |
| Adjusment Note                                                                   |                       | ~        |           |            |              |           |                     |   |                             |                     |
| Prior Authorization Required                                                     |                       |          |           |            |              |           |                     |   |                             |                     |
| Don't Kickdown DPH Amount/Unit Calculation                                       |                       |          |           |            |              |           |                     |   |                             |                     |
| Display Reference ID Qualifier in HCFA 1500 Box 241                              |                       |          |           |            |              |           |                     |   |                             |                     |
| Display Staff Initials and License in HCFA 1500 Box 243                          |                       |          |           |            |              |           |                     |   |                             |                     |
| Insurance List Proc Code Caps Override PIN by Prog Override by Act Code Testing0 |                       |          |           |            |              |           | User Id<br>Testing0 |   |                             |                     |
| Save Revert                                                                      | Delete                | Đ        | cit (Esc) |            | < < < 60 rec | ;<br>ords | ><br>loade          |   | ontrol Date/<br>7/12/2022 ( | Time<br>04:26:05 PM |

#### 5. Click the Save button.

### Step 2: Confirm Provider Site ID

The Site ID, which pulls from the Provider Profile, must be on the Line Item.

| Line Item Form - (LINITML)                                                                                                    | ×             |  |  |  |  |  |  |
|----------------------------------------------------------------------------------------------------|---------------|--|--|--|--|--|--|
| Line Item<br>Type Case No. Event Date Start Time End Time Agency ID Program<br>S 3140 M billingEngineLN, billingEngineFN 04/12/2022 03 : 30 AM 04 : 00 AM 00:30 1 2 1                                                                                                    | m ID          |  |  |  |  |  |  |
| Discipline code Physician / CSW Insurance ID Party Type                                                                                                    |               |  |  |  |  |  |  |
| Service ID 2056 1 V MD V 1-3 V 3 V Other Insurance                                                                                                    |               |  |  |  |  |  |  |
| Activity Code ID Staff ID In/Outpatient Billing Group O ICD-9     ICD-9                                                                                                    |               |  |  |  |  |  |  |
| 90832 V 0159 V O V Diagnosis 1 A01.1 ICD 1 2294 Medicare Status Code                                                                                                    | ə 📰           |  |  |  |  |  |  |
| Billing Date Prior Authorization Procedure Code ID Diagnosis 2 ICD                                                                                                    |               |  |  |  |  |  |  |
| Osn/1/2022 90632 ♥ Diagnosis 3 ICD Assignment ✓ Invoice Date Statement Date (Y N/                                                                                                    | tatus<br>S/R) |  |  |  |  |  |  |
| Modifiers Additional Modifier Override Group<br>Modifiers Activity Diagnosis 4 ICD Line Item Closed I S                                                                                                    |               |  |  |  |  |  |  |
| Living Private Pay Date Posted Claim Frequency                                                                                                    |               |  |  |  |  |  |  |
| Remarks Place of Contact/Service Site ID Arrangement Printed to A/R Code Original Reference Nu                                                                                                    | mber          |  |  |  |  |  |  |
| Quantity billed amount Screen amount Brid Amount Adjusted Amount Outpart Balance Amount Deductible Amount Con Brid Amount Betlering Based                                                                                                    | nount         |  |  |  |  |  |  |
| Loo         \$1,00         \$1,000         \$30,00         \$0,00         \$1,000,00         \$30,00         \$0,00         \$0,00         \$1,000,00         \$30,00         \$0,00         \$0,00         \$0,00         \$0,00         \$0,00         \$0,00         \$0,00         \$0,00         \$0,00         \$0,00         \$0,00         \$0,00         \$0,00         \$0,00         \$0,00         \$0,00         \$0,00         \$0,00         \$0,00         \$0,00         \$0,00         \$0,00         \$0,00         \$0,00         \$0,00         \$0,00         \$0,00         \$0,00         \$0,00         \$0,00         \$0,00         \$0,00         \$0,00         \$0,00         \$0,00         \$0,00         \$0,00         \$0,00         \$0,00         \$0,00         \$0,00         \$0,00         \$0,00         \$0,00         \$0,00         \$0,00         \$0,00         \$0,00         \$0,00         \$0,00         \$0,00         \$0,00         \$0,00         \$0,00         \$0,00         \$0,00         \$0,00         \$0,00         \$0,00         \$0,00         \$0,00         \$0,00         \$0,00         \$0,00         \$0,00         \$0,00         \$0,00         \$0,00         \$0,00         \$0,00         \$0,00         \$0,00         \$0,00         \$0,00         \$0,00         \$0,00         \$0,00 | 00            |  |  |  |  |  |  |
| Denied Denied Date                                                                                                    | _             |  |  |  |  |  |  |
| Denied Reason 1                                                                                                    |               |  |  |  |  |  |  |
| Notes Denied Reason 3 Referring Physician Override                                                                                                    |               |  |  |  |  |  |  |
| Claim Reference L987C314017 NDC                                                                                                    |               |  |  |  |  |  |  |
| Reverse Charge Date Transaction Set Control #Submission NDC Units 0.00                                                                                                    |               |  |  |  |  |  |  |
| Unit Of Measure                                                                                                    |               |  |  |  |  |  |  |
| Send As Primary Send Notes on 837 in 2400 NTE Submission History O Record(s) found.                                                                                                    |               |  |  |  |  |  |  |
| Agency 1 Test Agency Line Item Status Send Notes on 837 in 2400 SV101-7                                                                                                    | ^             |  |  |  |  |  |  |
| Staff 0159, admin 1 V Program 1 Crisis                                                                                                    |               |  |  |  |  |  |  |
| User Id Testing04                                                                                                    |               |  |  |  |  |  |  |
| Control Date/Time 07/05/2022 05:53:25 PM Post Resubmit                                                                                                    | 1             |  |  |  |  |  |  |
| Add     Edit     Delete     Exit (Esc)     Transactions     Transactions Hist                                                                                                    | >             |  |  |  |  |  |  |

To check for the Site ID that is associated with the Provider, follow the steps below.

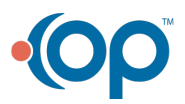

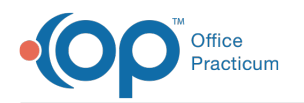

- 1. Navigate to the Provider Profile Form: Maintenance and Setup > Provider Profile
- 2. Select a Provider and click the **OK** button. The Provider Profile Form displays the Site ID for the Provider.

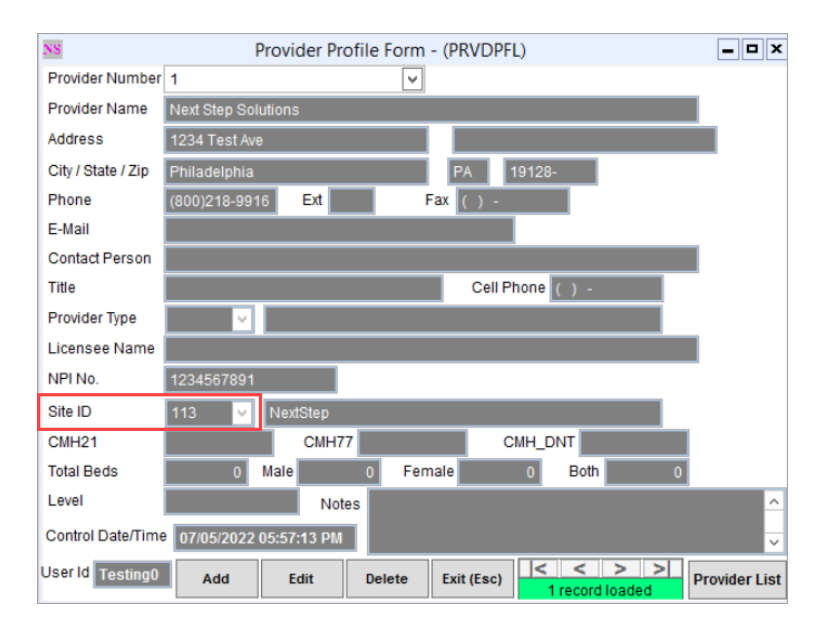

- 3. (Optional) To add or edit the Site ID, click the Edit button.
  - a. Click the Site ID drop-down and select the appropriate Site ID.
  - b. Click the Save button.

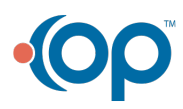